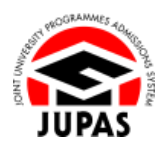

| Introduction                                                                                                    | <u>簡介</u>                                                                              |
|----------------------------------------------------------------------------------------------------|----------------------------------------------------------------------------------------|
| You can submit prior education via your JUPAS account. You can choose<br>to enter a maximum of 5 entries each of your previous secondary<br>schools and / or post-secondary education information. You need not<br>enter information of your current secondary school if you are a school<br>applicant. | 你可透過你的「大學聯招辦法」帳戶遞交前教育資料。你可選擇填寫最多<br>各5項曾就讀中學及/或大專院校的前教育資料。如你是在校申請人,則<br>無須填寫現正就讀中學的資料。 |
| Submission of supporting documents is not required.                                                                                                    | 你亦無須遞交任何證明文件。                                                                          |
| Submission / further amendment after the deadline will NOT be accepted.                                                                                                    | 逾期遞交 / 修改,概不接受。                                                                        |
| If you wish to find out more details about prior education, please visit the section of <u>"Prior Education"</u> on the JUPAS website.                                                                                                    | 如果你想了解更多關於前教育資料的資訊,請瀏覽「大學聯招辦法」網站<br>的 <u>「前教育資料」</u> 部分。                               |
| Should there be any inconsistency or ambiguity between the English version and the Chinese version, the English version shall prevail.                                                                                                    | 此中文版本為英文版本譯本,如中,英文兩個版本有任何抵觸或不相符之<br>處,概以英文版本為準。                                        |

Last updated on 4 October 2024 於 2024 年 10 月 4 日更新

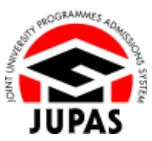

## Enter Prior Education 輸入前教育資料

Click "My Application" and then click "Prior Education".
 按「My Application」,然後按「Prior Education」。

| e Home 🛤 Message Box                                                   | et Logout                                                              |                           | Wel                           | come CHAN Tai Man        | Direction and press |
|------------------------------------------------------------------------|------------------------------------------------------------------------|---------------------------|-------------------------------|--------------------------|---------------------|
| Personal Profile     My Application     My Application Characteristics | Admissions Exercise: YYYY JUPAS Admission<br>Application No.: 40001011 |                           |                               |                          |                     |
| Application Summary                                                    | My Application Checklist                                               |                           |                               |                          | Important           |
| Other Qualifications and<br>Information                                |                                                                        |                           | 316 S. 40                     |                          |                     |
| My HKDSE Examination<br>Year(s)                                        |                                                                        | No. of Items              | No. of<br>Supporting<br>Docs. | No. of Items<br>Ventiled | Deadline            |
| Application                                                            | Mendatory                                                              |                           | oproaded                      |                          |                     |
| Programme Choices                                                      | Application Fee                                                        | Paid                      | NA                            | N/A                      | dd fan 2045 i 4 60  |
| Payment                                                                | He CONDENICO Browsman Chaines (for consideration by institutions)      | 20                        | NIA                           | MA                       | Danise shed Engine  |
| My Declaration                                                         | Ontreal                                                                | 20                        | na                            | nex.                     | Litestation raise   |
| Download Area     Message Box                                          | Disability                                                             | 0                         | 0                             | NA                       | 41 fax 20x0 in 10   |
| ContactUs                                                              | Other Experiences and Achievements in Competitions / Activities (QEA)  | 0<br>N (Additional Info.) | 0                             | NA                       | 43 fax 2040 94 M    |
|                                                                        | Alternative Qualification(s) in Chinese Language (ACL)                 | 0                         | 0                             | 0                        | di las 2041 i i M   |
|                                                                        | Music Qualifications                                                   | 0                         | NIA                           | 0                        | 41 Nov 2010 11 10   |
|                                                                        | Other Academic Results (Language Subjects)                             | 0                         | NIA                           | 0                        | 43 San 2045 (43 St  |
|                                                                        | Prior Education                                                        | 0                         | NIA                           | NA                       | di la 201 i U       |
|                                                                        | Shufaati aamin                                                         |                           | 0                             | NIA                      | All for the set     |

## 2. Click "Edit".

按**「Edit」**。

| Edit                                                                                                    |                                                                                                    |                                                                                                    |                                        |                                                       |                            |                       |           |
|----------------------------------------------------------------------------------------------------|----------------------------------------------------------------------------------------------------|----------------------------------------------------------------------------------------------------|----------------------------------------|-------------------------------------------------------|----------------------------|-----------------------|-----------|
| 1444                                                                                                    |                                                                                                    |                                                                                                    |                                        |                                                       |                            |                       |           |
| Priochatio                                                                                                    | on 🌐 Website 🚺 User (                                                                                                    | Guide                                                                                                    |                                        |                                                       |                            |                       |           |
| Submission                                                                                                    | of Prior Education Info                                                                                                    | ormation                                                                                                    |                                        |                                                       |                            |                       |           |
| Deadline fo                                                                                                    | r Submission: 🚺 🗛 🕿                                                                                                    | 0.00 (71.50 (786)                                                                                                    |                                        |                                                       |                            |                       |           |
| SAVING YOU                                                                                                    | UR DRAFT                                                                                                    |                                                                                                    |                                        |                                                       |                            |                       |           |
| entered.                                                                                                    |                                                                                                    |                                                                                                    |                                        |                                                       |                            |                       |           |
| After you ha<br>"Submit" aga<br>At the above<br>No further an<br>30-minute T                                                                                                    | ve left this page, you car<br>in to save the amended in<br>deadline, your submission<br>rendments / resubmission<br><b>ime-out</b> ( <u>Details</u> )                | an still return to this page o<br>information.<br>on shall prevail.<br>on will be allowed after the d                     | in or before the above de              | adline and amend the                                  | information you have previ | ously entered. Rememt | ber to cl |
| After you has<br>"Submit" aga<br>At the above<br>No further an<br>30-minute T<br>Secondary Scho                                                                                    | ve left this page, you car<br>in to save the amended in<br>deadline, your submission<br>nendments / resubmission<br>ime-out (Details)                                | an still return to this page o<br>information.<br>on shall prevail.<br>on will be allowed after the d                     | in or before the above de              | adline and amend the                                  | information you have previ | ously entered. Rememb | ber to cl |
| After you ha<br>"Submit" aga<br>At the above<br>No further an<br><b>30-minute T</b><br>Secondary Scho<br>fear of Attendance<br>room                                                | ve left this page, you car<br>in to save the amended in<br>deadline, your submission<br>nendments / resubmission<br>ime-out ( <u>Details</u> )<br>of<br>*            | an still return to this page o<br>information.<br>on shall prevail.<br>on will be allowed after the d<br>Country / Region | n or before the above de<br>leadline.  | adline and amend the                                  | information you have previ | ously entered. Rememt | ber to cl |
| After you ha<br>"Submit" aga<br>At the above<br>No further an<br><b>30-minute T</b><br>Secondary Scho<br>fear of Attendance<br>from<br>No Record Found                             | e left this page, you car<br>in to save the amended i<br>deadline, your submission<br>nendments / resubmission<br>ime-out ( <u>Details</u> )<br>e<br>e<br>To         | an still return to this page o<br>information.<br>on shall prevail.<br>n will be allowed after the d<br>Country / Region  | in or before the above de<br>leadline. | adine and amend the<br>School                         | information you have previ | ously entered. Rememt | ber to cl |
| After you ha<br>"Submit" aga<br>At the above<br>No further an<br><b>30-minute T</b><br>Secondary Schoo<br>Year of Attendance<br>From<br>No Record Found<br>Post, secondary         | e left this page, you car<br>in to save the amended in<br>deadline, your submissio.<br>hendments / resubmission<br>ime-out ( <u>Details</u> )<br>bl<br>e<br>To<br>To | an still return to this page o<br>information.<br>on shall prevail.<br>In will be allowed after the d<br>Country / Region | n or before the above de<br>eadline.   | adline and amend the School                           | information you have previ | ously entered. Rememb | ber to cl |
| After you ha<br>"Submit" aga<br>At the above<br>No further an<br><b>30-minute T</b><br>Secondary Scho<br>Year of Attendanc<br>From<br>No Record Found<br>Post-secondary<br>Year of | ve left this page, you car<br>in to save the amended i<br>deadline, your submissio<br>sendments / resubmissior<br>ime-out ( <u>Details</u> )<br>d<br>e<br>To         | In still return to this page o<br>information.<br>In will be allowed after the d<br>Country / Region                      | n or before the above de<br>leadline.  | adline and amend the<br>School<br>Programme Level Att | information you have previ | ously entered. Rememb | ber to cl |

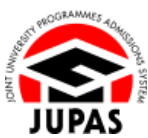

3. Click the respective **"Add button** "" to add new item(s) under Secondary School and / or Post-secondary.

You can click the relevant respective **"Delete button** <sup>(C)</sup> to delete the item.

按對應的「新增鍵 ◎」新增中學及/或專上教育項目。 你可按對應的「刪除鍵 ◎」刪除該項目。

- Enter the required information.
   輸入所需的資料。
- 5. Click **"Submit"**. 按「Submit」。
- Your Prior Education information has been submitted successfully.
   You can click "Edit" again to edit / remove the Prior Education information on or before the submission deadline.

你已成功遞交前教育資料。

你可於遞交限期前,再次按「Edit」更改/刪除前教育資料。

 Check carefully the Prior Education inputted before leaving this page. 離開此頁面前,請細心查閱已輸入的前教育資料。

| isabilit                                                                                                    | SLP<br>IV                                                                                                    | Other Acad                                                                                                    | lemic Results (Lar                                                                                                    | iguage Subjects)                                                      | Music Qualifications                                                                                                    | Prior Educa                        | tion Alternativ                                                                    | e Qualificati                                                     | sinter in       | Uninese L                     | anguage                | (ACL) |
|----------------------------------------------------------------------------------------------------|----------------------------------------------------------------------------------------------------|----------------------------------------------------------------------------------------------------|----------------------------------------------------------------------------------------------------|-----------------------------------------------------------------------|----------------------------------------------------------------------------------------------------|------------------------------------|------------------------------------------------------------------------------------|-------------------------------------------------------------------|-----------------|-------------------------------|------------------------|-------|
| rior Ed                                                                                                    | ducatio                                                                                                    | Websi                                                                                                    | le 🚺 User Guide                                                                                                    |                                                                       |                                                                                                    |                                    |                                                                                    |                                                                   |                 |                               |                        |       |
| 0 P                                                                                                    | lease                                                                                                    | lick "Sub                                                                                                    | mit" before you                                                                                                    | exit from this pag                                                    | e, otherwise you will I                                                                                                    | ose all the                        | information yo                                                                     | ou have ent                                                       | ered or         | this pag                      | je.                    |       |
| Subr                                                                                                    | nission (                                                                                                    | f Prior Edu                                                                                                    | cation Information                                                                                                    | n                                                                     |                                                                                                    |                                    |                                                                                    |                                                                   |                 |                               |                        |       |
| Dead                                                                                                    | lline for                                                                                                    | Submission                                                                                                    | 11 AN 18 19 12                                                                                                    | 0.000                                                                 |                                                                                                    |                                    |                                                                                    |                                                                   |                 |                               |                        |       |
| SAVI                                                                                                    | NG YOU                                                                                                    | RDRAFT                                                                                                    |                                                                                                    |                                                                       |                                                                                                    |                                    |                                                                                    |                                                                   |                 |                               |                        |       |
| You s                                                                                                    | should a<br>red.                                                                                                    | lways clic                                                                                                    | "Submit" to save                                                                                                    | e the information yo                                                  | u have entered before l                                                                                                    | eaving this                        | page, otherwise                                                                    | you will los                                                      | e all the       | informati                     | ion you h              | nave  |
|                                                                                                    |                                                                                                    |                                                                                                    |                                                                                                    |                                                                       |                                                                                                    |                                    |                                                                                    |                                                                   |                 |                               |                        |       |
| After                                                                                                    | vou haw                                                                                                    | left this pa                                                                                                    | oe, vou can still re                                                                                                    | turn to this page on o                                                | ir before the above deadline                                                                                                    | and amend                          | the information vi                                                                 | ou have previo                                                    | ously enti-     | ered, Remi                    | ember to               | click |
| After<br>"Subr                                                                                                    | you haw<br>mit" agai                                                                                                    | left this part to save the                                                                                                    | ge, you can still re<br>amended informati                                                                                                    | turn to this page on o<br>on.                                         | r before the above deadline                                                                                                    | and amend                          | the information y                                                                  | ou have previo                                                    | ously enti-     | ered. Remi                    | ember to               | click |
| After<br>"Subr                                                                                                    | you haw<br>mit" agai<br>a above c                                                                                         | left this pa<br>to save the<br>eadline, you                                                                                            | ge, you can still re<br>amended informati<br>r submission shall                                                                                                    | turn to this page on o<br>on.<br>prevail.                             | r before the above deadline                                                                                                    | and amend                          | the information y                                                                  | ou have previo                                                    | ously enti-     | ered. Rem                     | ember to               | click |
| After<br>"Subr<br>At the<br>No fur                                                                                                    | you haw<br>mit" agai<br>a above c<br>rther am                                                                             | left this pa<br>to save the<br>eadline, you<br>endments / r                                                                            | ge, you can still re<br>amended informati<br>r submission shall<br>esubmission will be                                                                                              | turn to this page on o<br>on.<br>prevail.<br>allowed after the dead   | r before the above deadline                                                                                                    | e and amend                        | s the information y                                                                | ou have preve                                                     | ously enti      | ered. Remi                    | ember to               | click |
| After<br>"Subr<br>At the<br>No fur<br>30-mi                                                                                              | you haw<br>mit" agai<br>a above c<br>rther am<br>inute Tir                                                                | left this pa<br>to save the<br>eadline, you<br>indments / r<br>ne-out (Det                                                             | ge, you can still re<br>amended informati<br>r submission shall<br>esubmission will be<br>alls)                                                                                     | turn to this page on o<br>on.<br>prevail.<br>allowed after the dead   | r before the above deadline                                                                                                    | e and amend                        | s the information y                                                                | ou have previo                                                    | ously ent-      | ered. Remi                    | ember to               | click |
| After<br>"Subr<br>At the<br>No fur<br>30-mi                                                                                              | you haw<br>mit" agai<br>a above c<br>rther am<br>inute Tin                                                                | eadline, you<br>eadline, you<br>endments / r                                                                                           | ge, you can still re<br>amended informati<br>r submission shall<br>esubmission will be<br>alls)                                                                                     | turn to this page on o<br>on.<br>prevail.<br>allowed after the dead   | r before the above deadline                                                                                                    | e and amend                        | s the information y                                                                | ou have previo                                                    | ously ent-      | ered. Remi                    | ember to               | click |
| After<br>"Subr<br>At the<br>No fur<br>30-mi                                                                                              | you haw<br>mit" agai<br>a above c<br>inther ame<br>inute Tin                                                              | eadline, you<br>eadline, you<br>endments / r<br>ne-out (Det                                                                            | ge, you can still re<br>amended informati<br>r submission shall<br>esubmission will be<br>all <u>a</u> )                                                                            | tum to this page on o<br>on.<br>prevail.<br>allowed after the dead    | Ir before the above deadline                                                                                                    | e and amend                        | s the information y                                                                | ou have preve                                                     | ously ent-      | ered. Remi                    | ember to               | click |
| After<br>"Subr<br>At the<br>No fur<br>30-mi<br>econda<br>Year of                                                                         | you haw<br>mit" agai<br>a above o<br>rther am-<br>inute Tin<br>ary School<br>f Attenda                                    | left this part<br>to save the<br>eadline, you<br>endments / r<br>ne-out (Det<br>(Maximum<br>nce                                        | ge, you can still re<br>amended informati<br>r submission shall<br>esubmission will be<br>ails)<br>n. 5 entries)                                                                    | tum to this page on o<br>on.<br>prevail.<br>allowed after the dead    | Ine.                                                                                                    | e and amend                        | s the information y                                                                | ou have previo                                                    | ously enti-     | ered. Remi                    | ember to               | click |
| After<br>"Subr<br>At the<br>No fur<br>30-mi<br>econda<br>Year ol<br>From                                                                 | you haw<br>mit" agai<br>a above c<br>ther am<br>inute Tiu<br>ary School<br>f Attenda                                      | left this pa<br>to save the<br>eadline, you<br>indments / r<br>ne-out (Det<br>(Maximum<br>nce<br>To                                    | ge, you can still re<br>amended informati<br>r submission shall<br>esubmission will be<br>ails)<br>n: 5 entries)<br>Country / Region                                                | turn to this page on o<br>on.<br>prevail.<br>. allowed after the dead | Ine. School                                                                                                    | e and amend                        | the information y                                                                  | From C                                                            | lass            | To Class                      | s Ac                   | click |
| After<br>"Subr<br>At the<br>No fur<br>30-mi<br>econda<br>Year of<br>From<br>2015                                                         | you haw<br>mit" agai<br>a above o<br>rther amo<br>inute Tin<br>ary Schoo<br>f Attenda                                     | left this part<br>to save the<br>eadline, you<br>indiments / r<br>ne-out (Det<br>(Maximum<br>nce<br>To<br>[2021]                       | ge, you can still re<br>amended informati<br>esubmission shall  <br>esubmission will be<br>ails)<br>n: 5 entries)<br>Country / Region<br>[Hong Kong SAR, C                          | turn to this page on o<br>on.<br>prevail.<br>• allowed after the dead | school                                                                                                    | e and amend                        | the information y                                                                  | From C                                                            | lass            | To Class<br>F6                | s Ac                   | click |
| After<br>"Subr<br>At the<br>No fur<br>30-mi<br>econda<br>Year of<br>From<br>2015                                                         | you haw<br>mit" agai<br>a above o<br>rther am<br>inute Tin<br>ary School<br>f Attenda                                     | left this part to save the<br>eadline, you<br>indiments / r<br>me-out (Det<br>(Maximum<br>nce<br>To<br>2021                            | ge, you can still re<br>amended informati<br>esubmission shall j<br>esubmission will be<br>alls)<br>n: 5 entries)<br>Country / Region<br>[Hong Kong SAR, C                          | turn to this page on o<br>on.<br>prevail.<br>allowed after the dead   | School JUPAS School                                                                                                    | e and amend                        | the information y                                                                  | From C                                                            | lass            | To Class<br>F6                | s Ac                   | click |
| After<br>"Subr<br>At the<br>No fur<br>30-mi<br>ieconda<br>Year of<br>From<br>2015                                                        | you haw<br>mit" agai<br>a above o<br>rther amo<br>inute Tin<br>ary Schoo<br>f Attenda<br>]<br>condary                     | left this part to save the<br>eadline, you<br>endments / r<br>me-out (Det<br>(Maximum:<br>(Maximum:                                    | ge, you can still re<br>amended informati<br>r submission shall ju<br>esubmission will be<br>alls)<br>n: 5 entries)<br>Country / Region<br>[Heng Kong SAR, C<br>5 entries)          | tum to this page on o<br>prevail.<br>allowed after the dead           | Ine. School JUPAS School Programme Atten                                                                                                    | e and amend                        | the information y                                                                  | From C                                                            | lass            | To Class                      | s Ac                   | click |
| After<br>"Subr<br>At the<br>No fur<br>30-mi<br>ieconda<br>Year of<br>From<br>2015                                                        | you haw<br>mit" agai<br>a above o<br>rther am<br>inute Tir<br>inute Tir<br>any Schoo<br>f Attenda<br>]<br>condary<br>ance | left this part to save the<br>eadline, you<br>indiments / i<br>me-out (Det<br>(Maximum:<br>(Maximum:<br>Country /                      | ge, you can still re<br>amended informati<br>r submission shall  <br>esubmission will be<br>alls)<br>Country / Region<br>[Hong Kong SAR, C<br>5 entries)<br>Region                  | tum to this page on o<br>on.<br>prevail.<br>allowed after the dead    | Iline. School JUPAS School Programme Atten Attending                                                                                                    | e and amenc                        | Programme Level<br>be Attained                                                     | From C<br>F1                                                      | lass<br>Complet | To Class                      | s Ac                   | click |
| After 'Subr<br>Subr<br>At the<br>No fur<br>30-mi<br>Seconda<br>Year of<br>From<br>2015<br>Post-sec<br>Year of<br>Attenda<br>From         | you haw<br>mit" agai<br>a above o<br>rther am-<br>inute Tin<br>any School<br>& Attenda<br>condary<br>ance<br>To           | left this part to save the<br>eadline, you<br>indiments / r<br>ne-out (Det<br>(Maximum:<br>(Maximum:<br>(Maximum:<br>Country /         | ge, you can still re<br>amended informati<br>r submission shall  <br>esubmission will be<br>alis)<br>n: 5 entries)<br>Country / Region<br>[Hong Kong SAR, C<br>5 entries)<br>Region | tum to this page on o<br>on.<br>prevail.<br>allowed after the dead    | E before the above deadine<br>line.<br>School<br>IXPAS School<br>Programme Atten<br>Attending<br>(e.g. BA in Chur, et a.<br>Chemistry, et a.              | e and amend<br>ded /<br>ng, BSc in | Programme Level Programme Level Programme Level                                    | From C<br>F1<br>Attained / To<br>er Diptoma,<br>erc.)             | lass<br>Complet | To Class<br>F6                | Ac<br>Year of<br>Award | Click |
| After "Subr<br>Subr<br>At the<br>No fur<br>30-mi<br>Seconda<br>Year of<br>From<br>2015<br>Post-sec<br>Year of<br>Attenda<br>From<br>2021 | you haw<br>mit" agai<br>a above o<br>rther amo<br>inute Tin<br>ary School<br>f Attenda<br>condary<br>ince<br>To<br>2022   | left this pa<br>to save the<br>eadline, you<br>indments / r<br>ne-out (Det<br>(Maximum:<br>2021)<br>(Maximum:<br>Country /<br>Hang Kon | ge, you can still re<br>amended informati<br>r submission shall<br>esubmission will be<br>alls)<br>n: 5 entries)<br>Country / Region<br>[Hong Kong SAR, C<br>5 entries)<br>Region   | tum to this page on o<br>on.<br>prevail.<br>allowed after the dead    | E before the above deadline<br>line. School<br>XIPAS School<br>Programme Atten<br>Attending<br>(e.g. Rah in Chin La<br>Dadmistry, ec.)<br>Ladmistry, ec.) | ded /<br>ng, BSc in                | Programme Level<br>be Attained<br>(e.g. Degree, High<br>Associate Degree<br>Decree | From C<br>From C<br>F1<br>Attained / To<br>er Diptoma,<br>, etc.) | lass            | To Class<br>F6<br>tion Status | s Ac                   | Click |

| Disat                                                                     | SLP                                                                                                    | Other Academic R                                                                                                    | esults (Languaç                                                                                                    | ge Subjects) Music Qualifications                                                                                                    | Prior Education Alternat                                                                                                    | ive Qualification(s                                                                                 | s) in Chines                                         | e Language (ACI                     |
|---------------------------------------------------------------------------|----------------------------------------------------------------------------------------------------|----------------------------------------------------------------------------------------------------|----------------------------------------------------------------------------------------------------|----------------------------------------------------------------------------------------------------|----------------------------------------------------------------------------------------------------|----------------------------------------------------------------------------------------------------|------------------------------------------------------|-------------------------------------|
| C                                                                         | ) 'Prior Ed                                                                                                    | lucation' has successf                                                                                                    | ully been submit                                                                                                    | ted.                                                                                                    |                                                                                                    |                                                                                                    |                                                      |                                     |
| Edit<br>Prior                                                             | r Educatio                                                                                                    | on 🌐 <u>Website</u> 🚺 Us                                                                                                    | ser Guide                                                                                                    |                                                                                                    |                                                                                                    |                                                                                                    |                                                      |                                     |
| Su                                                                        | ubmission                                                                                                    | of Prior Education I                                                                                                    | nformation                                                                                                    |                                                                                                    |                                                                                                    |                                                                                                    |                                                      |                                     |
| De                                                                        | eadline fo                                                                                                    | r Submission: 💶 🚛                                                                                                    | and the second                                                                                                    |                                                                                                    |                                                                                                    |                                                                                                    |                                                      |                                     |
| s/                                                                        | AVING YO                                                                                                    | UR DRAFT                                                                                                    |                                                                                                    |                                                                                                    |                                                                                                    |                                                                                                    |                                                      |                                     |
| Yo                                                                        |                                                                                                    |                                                                                                    |                                                                                                    |                                                                                                    |                                                                                                    |                                                                                                    |                                                      |                                     |
| er                                                                        | ou should<br>ntered.                                                                                                    | always click "Subm                                                                                                    | nit" to save the                                                                                                    | information you have entered before                                                                                                    | leaving this page, otherwis                                                                                                    | e you will lose al                                                                                  | I the inform                                         | nation you have                     |
| er<br>Af                                                                  | ntered.                                                                                                    | ve left this page, you                                                                                                    | can still return t                                                                                                    | o this page on or before the above deadlin                                                                                                    | leaving this page, otherwis                                                                                                    | you have previously                                                                                 | I the inform                                         | lemember to click                   |
| er<br>Af                                                                  | ntered.<br>hteryou har<br>Submit" aga                                                                                                    | aiways click "Subm<br>ve left this page, you<br>sin to save the amende                                                                                                    | ait" to save the<br>can still return t<br>ed information.                                                                                    | information you have entered before<br>o this page on or before the above deadlin                                                                                                    | leaving this page, otherwis                                                                                                    | e you will lose al                                                                                  | II the inform                                        | nation you have                     |
| er<br>Af<br>"S<br>At                                                      | ntered.<br>Rer you har<br>Submit" aga<br>t the above                                                                                                    | we left this page, you<br>ain to save the amende<br>deadline, your submis                                                                                                    | nit" to save the<br>can still return t<br>ad information.<br>ssion shall prevai                                                              | intormation you have entered before<br>o this page on or before the above deadli<br>I.                                                                                                    | leaving this page, otherwis                                                                                                    | e you will lose al                                                                                  | II the inform<br>y entered. R                        | nation you have                     |
| Af<br>"S<br>At<br>No                                                      | ou should<br>ntered.<br>fter you har<br>Submit" aga<br>t the above<br>o further an                                                                                                    | always click "Subm<br>ve left this page, you<br>sin to save the amende<br>deadline, your submis<br>nendments / resubmis                                                                                                    | it" to save the<br>can still return t<br>ad information.<br>ssion shall prevai<br>ssion will be allow                                        | information you have entered before<br>o this page on or before the above deadlin<br>I.<br>ed after the deadline.                                                                                                    | leaving this page, otherwis                                                                                                    | you will lose al                                                                                    | II the inform                                        | nation you have                     |
| Af<br>"S<br>At<br>No<br>30                                                | ou should<br>ntered.<br>fter you ha<br>Submit" aga<br>t the above<br>o further an<br><b>D-minute T</b>                                                                                                    | always CICK "Subm<br>ve left this page, you<br>in to save the amende<br>deadline, your submis<br>nendments / resubmis<br><b>'ime-out</b> ( <u>Details</u> )                                                                                                    | it" to save the<br>can still return t<br>ad information.<br>ssion shall prevai<br>ssion will be allow                                        | information you have entered before<br>o this page on or before the above deadli<br>I.<br>ed after the deadline.                                                                                                    | leaving this page, otherwis                                                                                                    | e you will lose al                                                                                  | y entered. R                                         | nation you have                     |
| Aff<br>"S<br>At<br>No<br>30                                               | ou should<br>ntered.<br>fter you har<br>Submit" aga<br>t the above<br>o further an<br><b>D-minute T</b>                                                                                                    | atways click "Subm<br>ve left this page, you<br>ain to save the amende<br>deadline, your submis<br>nendments / resubmis<br><b>ime-out</b> (Details)                                                                                                    | it" to save the<br>can still return t<br>ed information.<br>ssion shall prevai<br>ssion will be allow                                        | information you have entered before<br>o this page on or before the above deadlin<br>I.<br>ed after the deadline.                                                                                                    | leaving this page, otherwis                                                                                                    | e you will lose al                                                                                  | I the inform                                         | nation you have                     |
| Aff<br>"S<br>At<br>No<br>30                                               | bu should<br>ntered.<br>fter you har<br>Submit" aga<br>t the above<br>o further an<br><b>D-minute T</b>                                                                                                    | always click "Subm<br>ve left this page, you<br>ain to save the amende<br>deadline, your submis<br>nendments / resubmis<br><b>ime-out</b> (Details)<br>ol                                                                                                    | it" to save the<br>can still return t<br>ad information.<br>ssion shall prevai<br>ssion will be allow                                        | information you have entered before<br>o this page on or before the above deadlin<br>L.<br>ed after the deadline.                                                                                                    | leaving this page, otherwis                                                                                                    | e you will lose al                                                                                  | y entered. R                                         | nation you have                     |
| Aff<br>"S<br>At<br>No<br>30                                               | the should need.<br>ter you has submit age of the above of further and one of the should age of the should be of the should be | aiways click "Subm<br>ve left this page, you<br>ain to save the amendé<br>deadline, your submit<br>nendments / resubmits<br>ime-out (Details)<br>ol<br>ce                                                                                                    | it" to save the<br>can still return t<br>ed information.<br>ssion shall prevai<br>sion will be allow<br>Country / R                          | information you have entered before<br>o this page on or before the above deadlin<br>I.<br>.ed after the deadline.                                                                                                    | leaving this page, otherwis ne and amend the information School                                                                           | s you will lose al<br>you have previously<br>From Class                                             | y entered. R                                         | temember to click                   |
| Aff<br>"S<br>At<br>No<br>30<br>HCOT<br>ar of<br>m<br>15                   | ou should<br>ntered.<br>fter you ha<br>Submit" aga<br>t the above<br>o further an<br><b>0-minute T</b><br>ndary Scho<br>f Attendand                                                                                                    | atways click Subm<br>we left this page, you<br>ain to save the amende<br>deadline, your submis<br>ime-out (Details)<br>of<br>ce<br>To<br>2021                                                                                                    | it" to save the<br>can still return t<br>ed information.<br>ssion shall prevai<br>sion will be allow<br>Country / R<br>Hong Kong             | Information you have entered before<br>to this page on or before the above deadlin<br>t.<br>ed after the deadline.<br>region<br>SAR, China                                                                                       | leaving this page, otherwis ne and amend the information School JUPAS School                                                              | you will lose all<br>you have previously<br>From Class<br>F1                                        | ll the inform                                        | lemember to click<br>To Class       |
| Aff<br>"S<br>At<br>No<br>30<br>HCOF<br>ar of<br>m<br>15                   | ou should<br>ntered.<br>Rer you has<br>Submit" ags<br>t the above<br>o further an<br><b>D-minute T</b><br>ndary Scho<br>f Attendanc                                                                                                    | aways chck 'subm<br>we left this page, you<br>ain to save the amended<br>deadline, your submiss<br>ime-out (Details)<br>ol<br>ce<br>To<br>2021                                                                                                    | it" to save the<br>can still return t<br>ed information.<br>ssion shall prevai<br>sion will be allow<br>Country / R<br>Hong Kong             | Information you have entered before<br>o this page on or before the above deadlin<br>L.<br>ed after the deadline.                                                                                                    | leaving this page, otherwis ne and amend the information School JUPAS School                                                              | you will lose all<br>you have previously<br>From Class<br>F1                                        | ll the inform                                        | temember to click<br>To Class       |
| Aff<br>"S<br>At<br>No<br>30<br>ecor<br>ar of<br>m<br>15<br>ost-s<br>ar of | bu should<br>ntered.<br>fter you har<br>submit" aga<br>t the above<br>o further an<br><b>D-minute T</b><br>ndary Scho<br>f Attendand<br>secondary<br>f                                                                                                    | arways circk "suom<br>ve left this page, you<br>and to save the amendo<br>deadline, your submit<br>ime-out (Details)<br>ol<br>ce<br>To<br>2021                                                                                                    | it" to save the<br>can still return t<br>ad information.<br>ssion shall prevai<br>sion will be allow<br>Country / R<br>Hong Kong             | Information you have entered before<br>o this page on or before the above deadlin<br>L.<br>ed after the deadline.<br>IsaRe China                                                                                                 | leaving this page, otherwis ne and amend the information School JUPAS School Programme Level Attained /                                   | you will lose all<br>you have previously<br>From Class<br>F1                                        | l the inform                                         | ternember to click                  |
| Aff<br>"S<br>At<br>No<br>30<br>cor<br>ir of<br>m<br>15<br>end             | the should<br>netered.<br>the you har<br>submit" aga<br>the above<br>o further an<br><b>D-minute T</b><br>D-minute T<br>ndary Scho<br>f Attendance<br>secondary<br>f<br>lance                                                                                                    | arways circk "subm<br>ve left this page, you<br>ain to save the amendic<br>deadline, your submis<br>ime-out (Details)<br>ol<br>ce<br>To<br>2021<br>Country / Region                                                                                                    | itt" to save the<br>can still return t<br>ed information.<br>ssion shall prevai<br>ssion will be allow<br>Country / R<br>Hong Kong           | Information you have entered before<br>o this page on or before the above deadlin<br>ed after the deadline.<br>Itegion<br>SAR, China<br>Programme Attended / Attending<br>(e.g. BA in Chin Lang, BS: in Chemistry,               | leaving this page, otherwis ne and amend the information School JUPAS School Programme Level Attained / Programme Level Attained /        | you will lose all<br>you have previously<br>From Class<br>F1<br>To be Attained<br>Associate Degree, | y entered. R<br>y entered. R<br>Completion           | To Class<br>F6<br>Year of<br>Averri |
| Aff<br>"S<br>At<br>No<br>30<br>cor<br>ir of<br>m<br>15<br>end<br>m        | A should there and a should the should the s  | arways circk "suom ve left hits page, you into save the amended deadline, you submits into exve the amended deadline, you submits into exve the amended into save the amended into a save the amended into a save the amended | can still return t     dinformation     sation shall prevail     sion shall prevail     Country / R     Hong Kong     Institution     IIIP89 | Information you have entered before<br>o this page on or before the above deadlin<br>L.<br>ed after the deadline.<br>spjon<br>g SAR, China<br>Programme Atlended / Attending<br>(e.g. BA in Chin Lang, BSc in Chemistry,<br>ecc) | leaving this page, otherwis ne and amend the information School JUPAS School Prognome Level Attained / (e.g. Degree, Higher Diptoma etc.) | you will lose al<br>you have previously<br>From Class<br>F1<br>To be Attained<br>Associate Degree,  | y entered. R<br>y entered. R<br>Completion<br>Status | To Class<br>F6<br>Year of<br>Award  |